# **Processing EMR Orders from the Orders to Schedule Worklist**

Last Modified on 06/10/2025 9:51 pm EDT

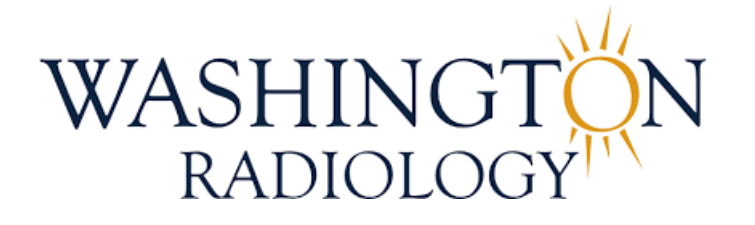

# Processing EMR Orders from the Orders to Schedule Worklist

# Key Differences with EMR Orders

- Admin PAR II team members will work from the Orders to Schedule Worklist
- This process applies to EMR orders such as:
  - DigitalONE
  - Electronic Orders
  - EMR Athena

# Step 1: Access the Worklist

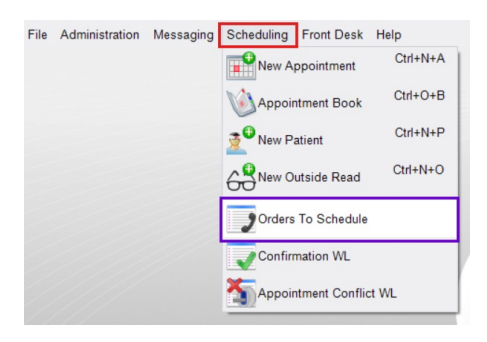

- 1. Go do the **Scheduling** menu located at the top of the eRAD screen.
- 2. Select "Orders To Schedule"
- 3. Use the "WRA (7) Electronic Orders" filter to work the orders assigned to the WR Admin team

```
Orders To Schedule (0 of 248946) 🐨 🗙 👘 🐨 Schedule (0 of 248946) 🐨 🗙 🔯 (use location filter) 🐨 🍢 🙀 CC WL - EMR eCW - EMR-D1-TIDAL HEALTH - Urgency Level Errors WRA (7) Electronic Orders 📓 Biopsy WL - CBI Referring Portal Orders - DigitalOne EMR - Electronic Orders - EMR-Athena - 💡
```

# Step 2: Review Patient Folder

1. Right-click the patient name.

- 2. Select Patient Folder (opens in a new tab).
- 3. Review the records to determine next steps.

# If the Exam Should NOT be Scheduled

- If the patient:
  - Is already scheduled for a future date,
  - Has already completed the exam, or
  - The order is a duplicate
- Then:
  - Cancel the order with "Duplicate Booking" as the Cancel Reason.
  - Add a note in Order Notes.
  - Update the Urgency Level to: 3 3rd Call Completed

# If the Exam Needs to be Scheduled

- 1. Double-click the order (or right-click > Schedule).
  - If the patient has more than one ordered exam, an alert display.
- 2. Go to the Patient tab:
  - Check for an existing MRN.
  - If a match is found, the order attached to that records.
  - The EMR origin (e.g., DigitalOne, Athena) appears under the System MRN.

# If No MRN is Assigned:

- Click the magnifying glass to search.
- If a correct match is found, double-click it.
  - Confirm the match when prompted.
- If no match is found:
  - You'll see: "No patient found matching your search".
  - Click [New Patient/New Appointment] to create a new eRAD MRN.

# Step 3: Complete the Order Tab

- 1. Fill out all required details:
  - Reason for Order
  - Referring Physician
  - Preferred Location
    - Update to the center listed on the order, or the location closest to the patient, based on zip code.
  - Urgency Level
  - Class

## Step 4: Review & Update Exam Details

- 1. Click the Schedule Tab
- 2. Review the ordered exam(s)
- 3. Ensure scheduling rules are followed (e.g., age, exam type, etc.).
- 4. Laterality will be required for certain exams, select based on order.

#### Step 5: Save the Order

- 1. Click [Save as Order] (bottom right).
- 2. If any required fields are incomplete, awarning will populate.
  - Resolve all error before saving.
- 3. Once saved, the exam is removed from the Orders to Schedule Worklist.

## **Important Notes**

- Missing Electronic Order Script?
  - $\rightarrow$  Notate this in **Order Notes**.
  - → Continue processing as normal, **schedulers** will update once the patient is scheduled.

# Urgency Level: "Recall" Usage Guidelines

- Set Urgency Level to Recall in the following scenarios:
  - Washington Radiology:
    - ANY exam not scheduled by the Contact Center (biopsies, MRI, Dr. Allison, etc.)
  - Progressive Radiology (PR) Orders:
    - ALL orders for PR locations must be placed in "Recall" status
  - Winchester, VA Order:
    - Work the following exams as normal
      - Screening Mammogram
      - Diagnostic Mammogram (due to new symptoms or follow-up)
      - Breast Ultrasound (new symptoms, follow up, or dense breast)
    - Place ALL other exams in Recall, including:
      - Callback exams
      - Any exam not clearly listed as offered at Winchester (general ultrasound, x-ray, etc.)
        - This ensures the **Center works the order**, even if it appears unsupported for that location.